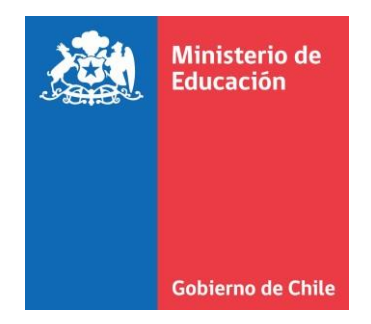

# Instructivo de Solicitud Recursos Apoyo a Establecimientos para el Reencuentro Educativo 2022

## Ingreso a trámite

Ingresar a <a href="https://tramites2.mineduc.cl/">https://tramites2.mineduc.cl/</a>

Debe realizar el trámite el sostenedor, director o persona que el sostenedor disponga para ello ingresar en el proceso llamado: SOLICITUD REENCUENTRO EDUCATIVO (FET) 2022

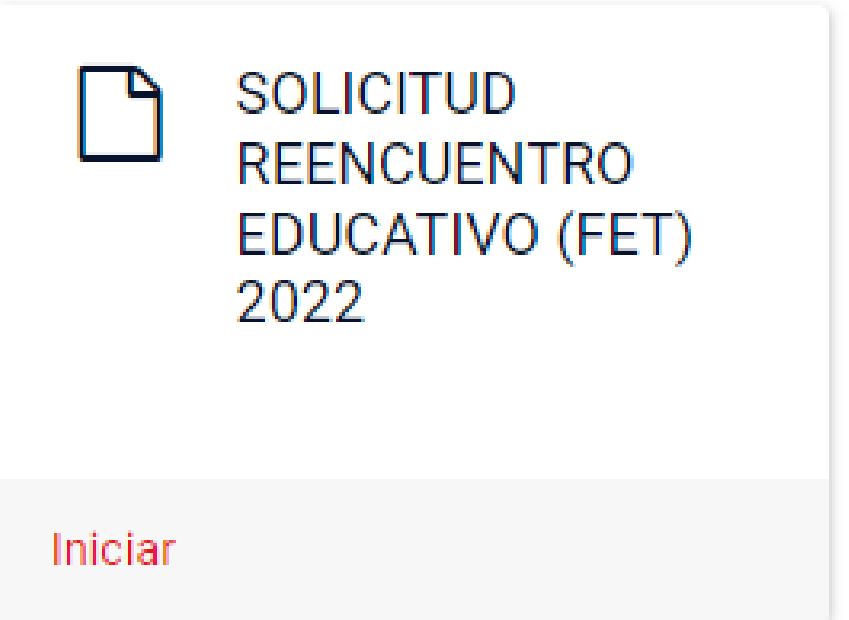

## Acceso clave única

Para realizar el trámite debe ingresar con su clave única.

| Ministerio de<br>Educación Gol | bierno Di <mark>g</mark> ital |                                            | Ingreso fun | cionarios | lngresar con Claveúnic |
|--------------------------------|-------------------------------|--------------------------------------------|-------------|-----------|------------------------|
|                                | Gobierno<br>de Chile          | 🕲 claveúnica                               |             |           |                        |
|                                |                               | Tramites Mineduc<br>requiere autenticación |             |           |                        |
|                                | RUI                           | <b>N</b><br>j: 12345678-9                  |             |           |                        |
|                                | Tu (                          | ClaveÚnica                                 |             |           |                        |
|                                | ζΟΜ                           | Autenticar                                 |             |           |                        |
|                                |                               | ¿No tienes ClaveÚnica? Consigue la tuya    |             |           |                        |

## Portada del proceso

## Declaración

#### SOLICITUD RECURSOS

#### "Apoyo a Establecimientos para el Reencuentro Educativo"

#### Descripción:

El objetivo general del presente programa es apoyar económicamente a los establecimientos educacionales y promover el pleno desarrollo de las clases presenciales de los estudiantes pertenecientes a sostenedores, representantes legales o administradores de los establecimientos educacionales regidos por el DFL N° 2, de 1998, del Ministerio de Educación y por el DL N° 3.166. Los montos a percibir, los usos permitidos y las condiciones de rendición de estos recursos se encuentran regulados mediante la resolución exenta N° 2685, de 2022, de la Subsecretaría de Educación, de fecha 16 de junio de 2022.

#### Pinchar botón

Siguiente

siguiente.

### 1. Ingreso RUT sostenedor

#### Ingresar Rut de la Entidad Sostenedora

Recuerde que debe ingresar el rut del sostenedor, NO del representante legal. (Formato sin puntos - Ejemplo: 12345678-

9)

0/10

#### Ingresar Correo Electrónico

Este correo electrónico será considerado oficial para todas las comunicaciones del proceso, por lo que es de exclusiva responsabilidad del sostenedor estar constantemente revisando cualquier envío.

(Ejemplo: abc@def.com)

Ingresar Teléfono fijo de contacto (Opcional) (Ejemplo: 072123456)

0/9

Ingresar Celular de contacto (Formato sin +569 - Ejemplo: 81234567)

0/8

Volver Siguiente

Debe ingresar el rut de SOSTENEDOR, no de representante legal

Agregar correo electrónico, procurando utilizar una casilla que se revisada por requirente

N° de contacto. Sólo celular es obligación.

### 2. Declaración confirmación de datos

Nombre

Apellidos

#### Rut

#### DECLARACIÓN FACULTAD

Declaro que estoy facultado para representar al sostenedor identificado en este formulario para completar la solicitud de recursos.

#### Sostenedor

#### Calidad Jurídica

OTROS

Declaración de integridad y aceptación de las bases (conforme Resolución Exenta N°2685, 16 de junio 2022, de la Subsecretaría de Educación)

Quien suscribe representante legal del sostenedor o administrador del establecimiento o los establecimientos educacionales, regidos por el DFL N° 2, de 1998, del Ministerio de Educación y por el DL N° 3.166, declaro conocer íntegramente la resolución exenta que Determina Requisitos y Procedimientos para Solicitar los Recursos de la Asignación "Apoyo a Establecimientos para el Reencuentro Educativo" y que establece sus usos y destino.

Declaración de rendición de cuentas FET 2021 (Retorno Seguro) (Opcional)

Declaro que, en caso de haber recibido fondos desde MINEDUC, año 2021, Retorno Seguro, haber realizado la rendición del gasto asociado a su ejecución, o el reintegro correspondiente conforme fue indicado en comunidad escolar. En caso de no haber cumplida la anterior obligación, favor regularizar su situación conforme en el formulario disponible para ello conforme las instrucciones en el siguiente link:

Los datos de este segmento, se llenan automático conforme clave única ingresada por persona facultada para representar a sostenedor. Debe marcar la declaración para continuar.

Marcar para aceptación de bases, es obligación seleccionar para continuar trámite.

En caso de haber recibido FET 2021, favor marcar su situación actual respecto del fondo. En caso que no haya recibido fondo el 2021, dejar en blanco. Aquellos sostenedores que no tengan regularizado, favor revisar indicaciones en https://www.comunidadescolar.cl/retorno-seguro/

Volver Siguiente

ineduc.cl

### 3. Establecimiento(s) beneficiado(s)

La nómina a continuación contiene los establecimientos asociados al RUT del Sostenedor en el sistema SIGE.

#### Establecimientos asociados al sostenedor

| Mostrar 10 🗸 registros      |                           | Buscar:    |           |         | Los establecimientos y RBD aparecerán de forma automática asociado a rut de sostenedor en SIGE. |
|-----------------------------|---------------------------|------------|-----------|---------|-------------------------------------------------------------------------------------------------|
| RBD 🔺                       | Nombre Establecimiento    |            | \$        | <b></b> | En caso de errores, favor comunicarse a                                                         |
| 8952                        | COLEGIO PEDRO DE VALDIVIA |            |           |         | <u>consultasdiplap@mineduc.cl</u> , indicando rut de                                            |
| 9924                        | COLEGIO ALBERTO PEREZ     |            |           |         | el caso.                                                                                        |
| Mostrando desde 1 hasta 2 d | de 2 registros            | Anterior 1 | Siguiente | L       |                                                                                                 |
|                             |                           |            |           |         |                                                                                                 |

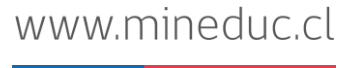

¿Existen establecimientos asociados al sostenedor que se encuentran cerrados, en receso y/o que <u>NO</u> se encuentran en clases presenciales?

|   | Seleccionar             |   |   |
|---|-------------------------|---|---|
|   |                         | Q | 1 |
| 2 |                         |   |   |
|   |                         |   |   |
|   | Seleccionar             |   |   |
|   | Séleccionar<br>Sí       |   |   |
|   | Seleccionar<br>Sí<br>No |   |   |

En caso que tenga establecimientos que se encuentren cerrados, en receso, o que no tengan clases presenciales, indicarlo en este apartado.

Si marca NO, podrá poner siguiente inmediatamente para continuar su trámite.

¿Existen establecimientos asociados al sostenedor que se encuentran cerrados, en receso y/o que <u>NO</u> se encuentran en clases presenciales?

No

Anterior Siguiente

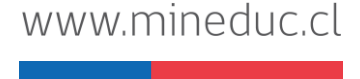

¿Existen establecimientos asociados al sostenedor que se encuentran cerrados, en receso y/o que <u>NO</u> se encuentran en clases presenciales?

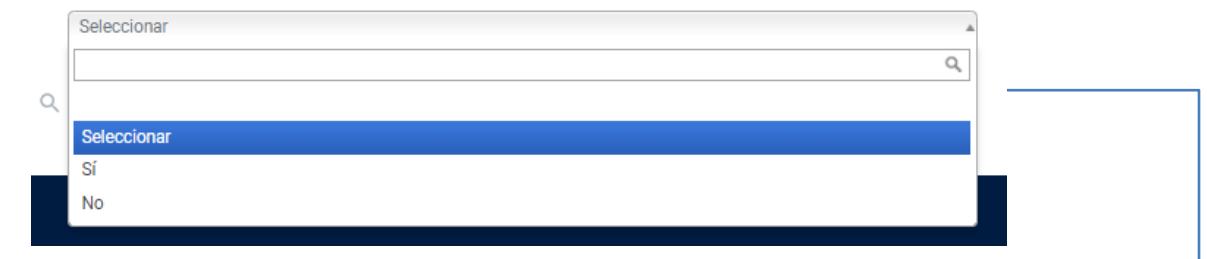

¿Existen establecimientos asociados al sostenedor que se encuentran cerrados, en receso y/o que <u>NO</u> se encuentran en clases presenciales?

#### Sí

#### Establecimientos asociados al sostenedor cerrados y/o en receso

 En el caso de que al momento de la postulación, algún establecimiento esté cerrado, en receso, o NO se encuentre en clases presenciales, favor agregarlo pinchando el botón Agregar.

- El formato debe ser sin dígito verificador, por ejemplo, si el RBD es 123-4, solo agregar 123.

- Si todos sus establecimientos se encuentran en funcionamiento, favor omitir este paso.

 Los establecimientos ingresados en el siguiente recuadro NO percibirán el beneficio conforme al punto N°5 de las bases de concurso. (Opcional) En caso que tenga establecimientos que se encuentren cerrados, en receso, o que no tengan clases presenciales, indicarlo en este apartado.

Si marca SI, se desplegará un cuadro donde podrá registrar las RBD de los establecimientos bajo las circunstancias indicadas, por lo que no recibirá beneficio por dicho establecimiento, conforme lo indicado en punto punto 5 de las bases.

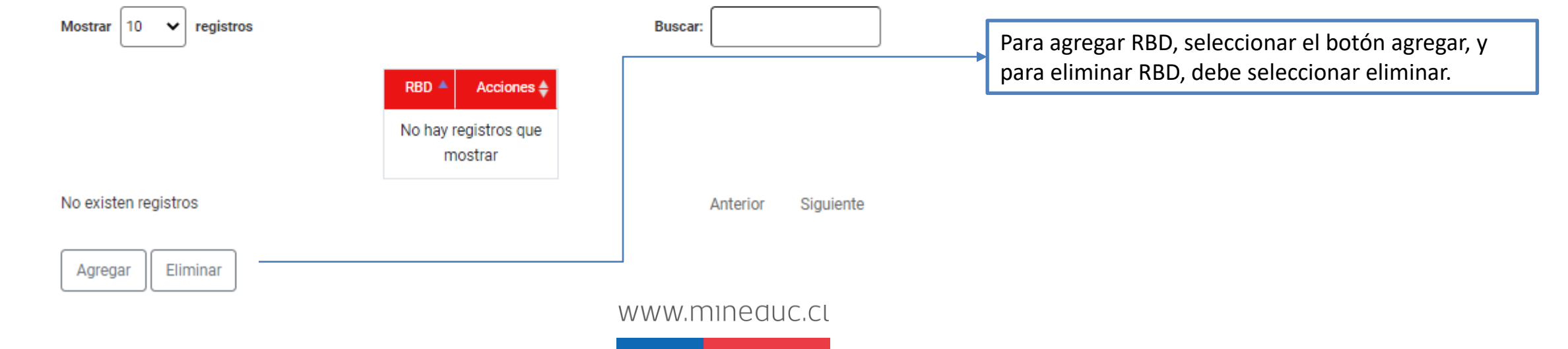

#### 4. Resumen solicitud

Este resumen, constituye el contenido de su solicitud al fondo Apoyo a Establecimientos para el Reencuentro Educativo 2022, por lo que es de integra responsabilidad del postulante verificar la completitud y precisión de la información entregada.

#### DATOS SOLICITUD

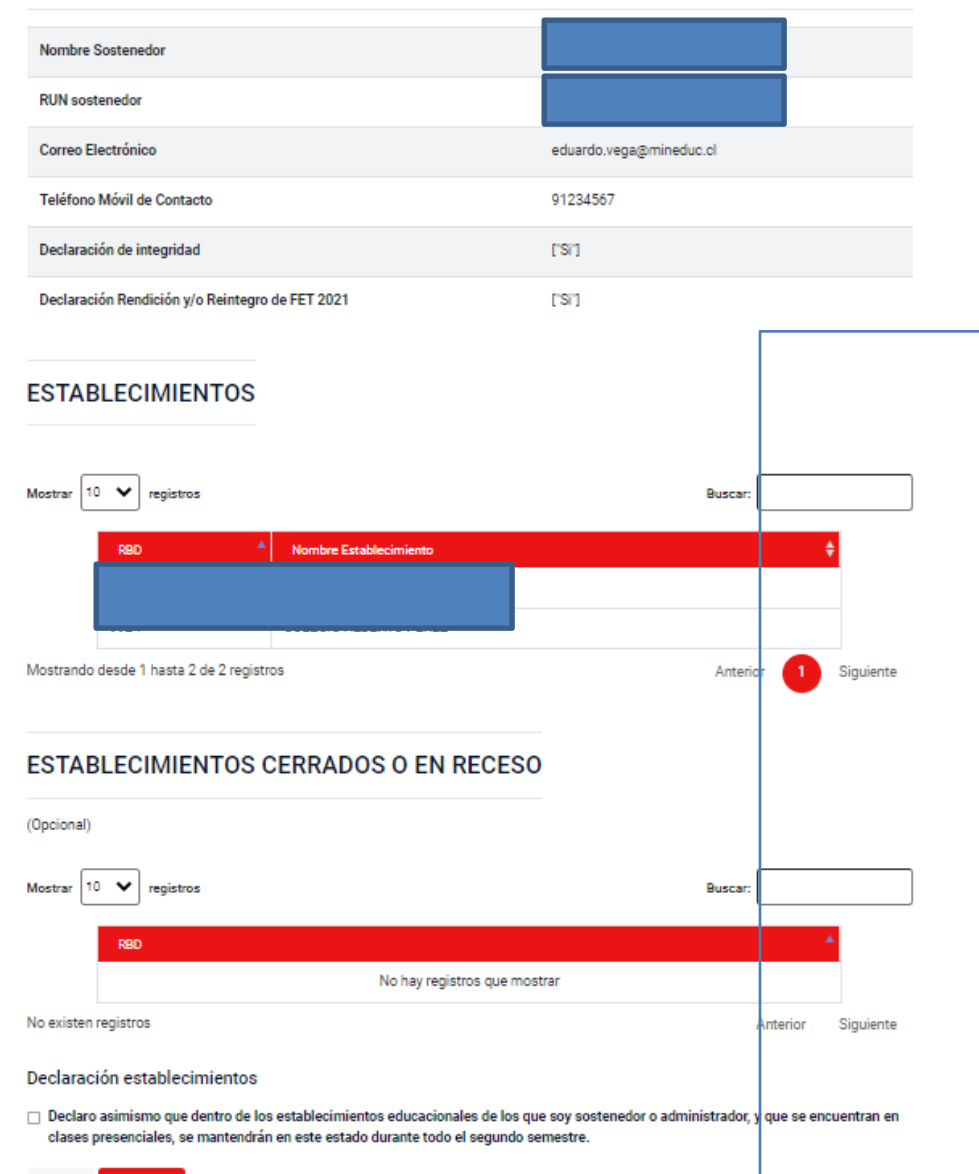

Se mostrará el resumen de la solicitud, que indicará explícitamente:

- 1) Datos sostenedor,
- 2) declaraciones realizadas en la postulación
- 3) RBD establecimientos asociados a sostenedor
- 4) RBD de establecimientos seleccionados como cerrados (si corresponde).

Debe revisar que las RBD indicadas por sistema estén correctas, así como aquellas declaradas en no funcionamiento (si corresponde)

Al final de este resumen, tendrá que marcar la declaración que los establecimientos informados permanecerán abiertos durante el segundo semestre.

Luego, presionar siguiente...

#### Emitir certificado

El trámite ha finalizado. A continuación, se presenta el certificado el cual acredita que usted, en representación del sostenedor, ha realizado con éxito la declaración referente al fondo Apoyo a Establecimientos para el Reencuentro Educativo 2022.

Para finalizar debe hacer clic en el botón "Finalizar" al final de la página.

La copia de este certificado se enviará al siguiente correo: (Opcional)

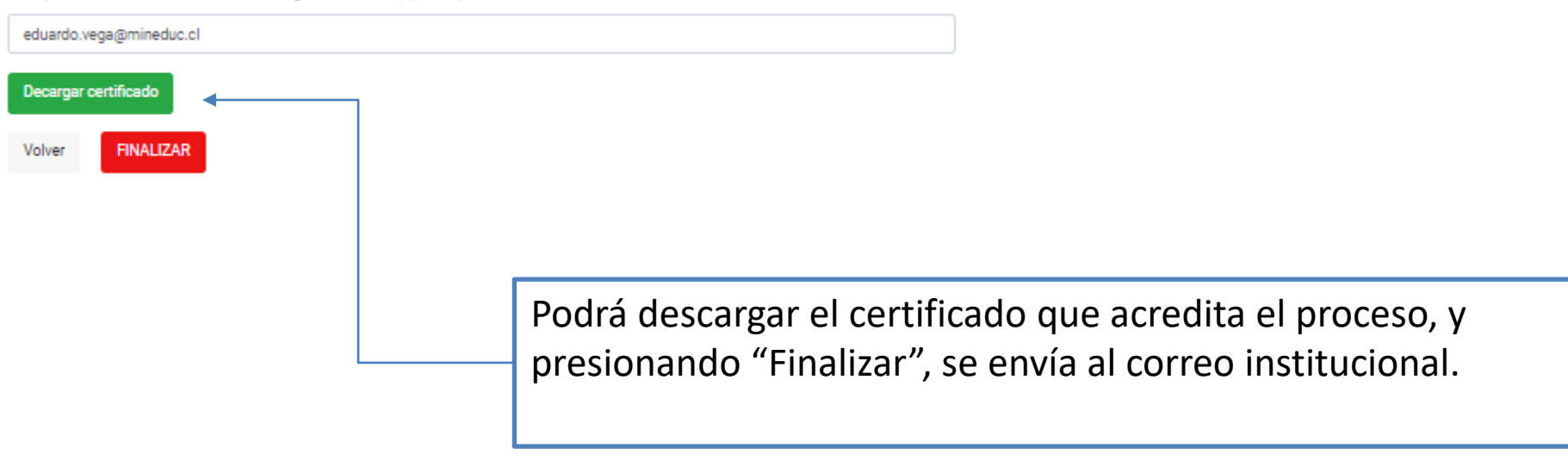

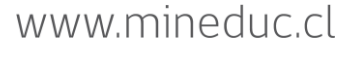

#### Declaración recibida

Estimado(a), hemos recibido correctamente su solicitud, se enviará un correo electrónico indicando su número de caso. Para confirmar y enviar el formulario haga click en Finalizar.

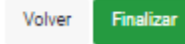

| Certificado REENCUENTRO EDUCATIVO 2022                                                                                                    |  |  |  |  |  |
|----------------------------------------------------------------------------------------------------|--|--|--|--|--|
| Ministerio de Educación < Admin $@$ mine $\bigcirc$ Responder $\ll$ Responder a todos $\rightarrow$ Reenviar $i$ $i$                                                         |  |  |  |  |  |
| Para 🛛 Eduardo Isaack Vega Toledo miércoles 22-06-2022 20:23                                                                                                    |  |  |  |  |  |
| (i) Haga clic aquí para descargar imágenes. Para ayudarle a proteger su confidencialidad, Outlook ha impedido la descarga automática de algunas imágenes<br>en este mensaje. |  |  |  |  |  |
| 62b3b25360eef.pdf<br>21 KB                                                                                                    |  |  |  |  |  |
| No suele recibir correos electrónicos de <u>admin@mineduc.cl</u> . <u>Por qué esto es importante</u>                                                                         |  |  |  |  |  |
| ×                                                                                                    |  |  |  |  |  |
| Ministerio de Educación                                                                                                    |  |  |  |  |  |
| Estimado(a),                                                                                                    |  |  |  |  |  |
| Hemos recibido su información de manera exitosa.                                                                                                    |  |  |  |  |  |
| Este es un mensaje automático, favor no responder.                                                                                                    |  |  |  |  |  |
| Ministerio de Educación   Gobierno de Chile                                                                                                    |  |  |  |  |  |

Al enviar la postulación, recibirá un correo de confirmación. Con esto finalizará su solicitud.

Recuerde que debe enviar una sola postulación por sostenedor y establecimiento.

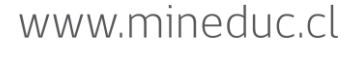

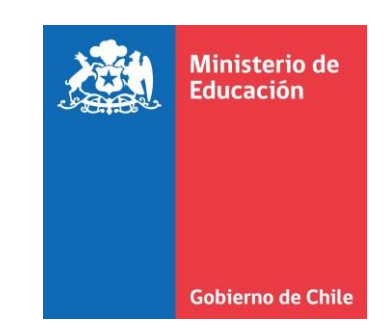